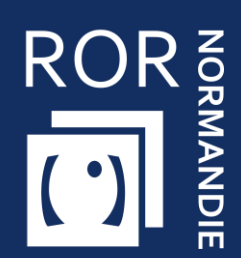

## FICHE PRATIQUE SANITAIRE

### Compléter et mettre à jour son offre dans le ROR

Sanitaire

Vous êtes **référent établissement** d'une structure sanitaire (hors HAD), cette fiche vise à vous apporter **les prérequis nécessaires à la complétude du ROR.** 

# 1 Se connecter au ROR

Depuis Norm'Uni, l'Espace Régional Numérique de Santé de Normandie (ENRS), en entrant l'adresse <u>https://www.norm-uni.fr/portail.pro/</u>, il existe **3 modes de connexion** au ROR :

Authentification par certificat client lorsqu'un compte est associé à une carte CPS ou CPE
Authentification forte, via un code envoyé par sms ou mail depuis no-reply@norm-uni.fr.
Connexion directe via un identifiant/mot de passe.

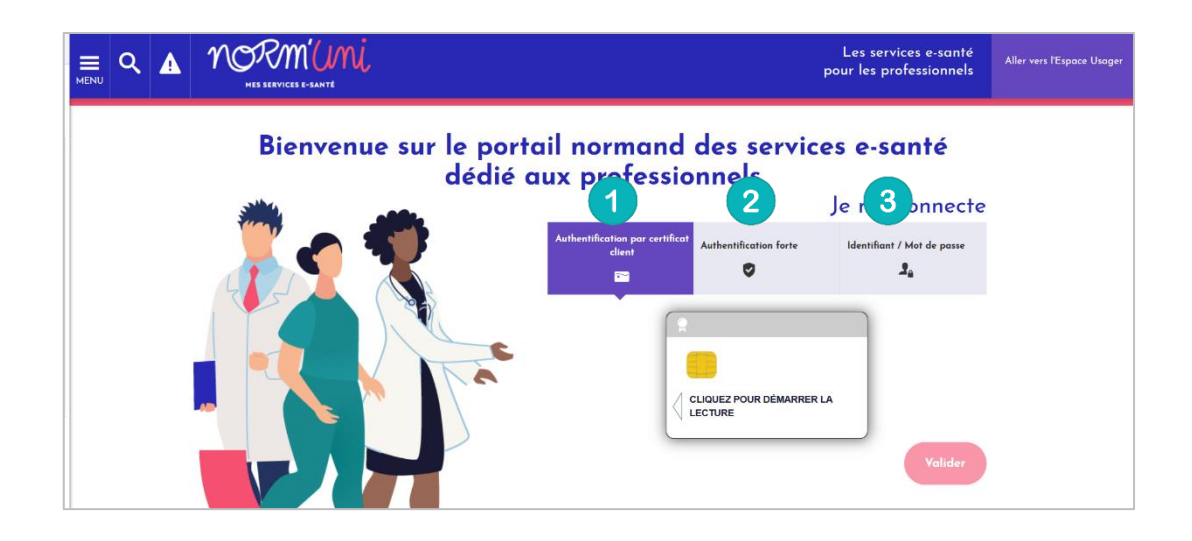

Une fois connecté, cliquer sur l'application ROR :

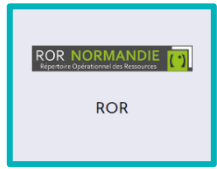

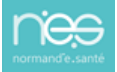

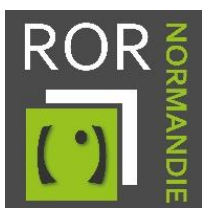

# 2. Vérifier et compléter la fiche établissement

1. Accédez à votre/vos établissement(s) depuis l'onglet Mon établissement.

| 2 | ROR NORMANDI<br>Répertoire Opérationnel des Ressource                                           | E () Recherche                          | 1<br>Mon établissement                                                                                    | Espace documentation                             | Administration |
|---|-------------------------------------------------------------------------------------------------|-----------------------------------------|----------------------------------------------------------------------------------------------------|--------------------------------------------------|----------------|
|   | Présentation<br>Mon établissement<br>Mes poles<br>Mes unités<br>Mes professionnels<br>Glossaire | Perm<br>PDS<br>PDS<br>PDS<br>Mes<br>PDS | aanence des soins<br>5 du jour<br>5 hebdomadaire<br>5 mensuelle<br>8 gardes et astreintes<br>5 - Synthèse | Validation des données<br>Gérer mes données<br>s |                |

2. Choisissez l'établissement à modifier puis cliquez sur **Actions** et **Consulter**.

| LISTE DES ÉTABLISSEMENTS |               |          |                |                |          |         |           |  |  |
|--------------------------|---------------|----------|----------------|----------------|----------|---------|-----------|--|--|
|                          | <b>lt</b> Nom | It Ville | It Département | Mono-<br>unité | Standard | If Site | Actions   |  |  |
|                          |               |          |                | •              |          |         | Actions - |  |  |
|                          |               |          |                |                |          |         | Consulter |  |  |
|                          |               |          |                |                |          |         | Modifier  |  |  |

#### 1.1 **Présentation**

- 3. Sur la fiche de votre établissement, vérifiez que les champs importés de FINESS sont exacts :
  - Raison Sociale
  - Structure juridique
  - FINESS géographique
  - SIRET

Aucune modification ne doit être réalisée sur ces champs, merci de contacter le Pôle Animation et Déploiement des Usages de Normand'e-Santé (<u>support@normand-esante.fr</u>).

4. Les outils, situés en haut à droite de l'écran, permettent d'effectuer plusieurs actions. **Pour modifier et/ou compléter la fiche, utilisez le crayon :** 

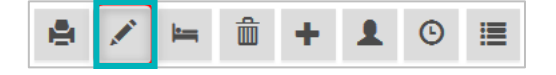

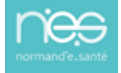

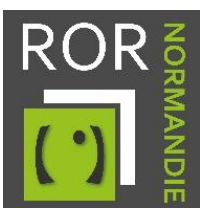

#### Si vous êtes concernés, compléter les champs obligatoires suivants :

- L'établissement administratif
- Numéro de référence (identifiant unique dont le contenu est libre (à indiquer en l'absence de FINESS ou SIRET))
- 1.2 Les activités

#### Vérifiez que les champs importés de FINESS sont exacts :

- Catégorie d'établissement
- Maternité
- Niveau de maternité
- Activité de soins autorisée

Aucune modification ne doit être réalisée sur ces champs, merci de contacter le Pôle Animation et Déploiement des Usages de Normand'e-Santé (<u>support@normand-esante.fr</u>).

#### Compléter les champs obligatoires suivants :

- Habilitation sans consentement (Concerne les soins psychiatriques sans consentement)
- Participation au service public

#### 1.3 Contact

Vérifiez que les champs importés de FINESS sont exacts :

- Adresse
- Numéro
- Numéro complément
- Type de voie
- Voie
- Complément d'adresse
- Code postal
- Commune
- Département
- Territoire
- Pays
- Cartographie

Aucune modification ne doit être réalisée sur ces champs, merci de contacter le Pôle Animation et Déploiement des Usages de Normand'e-Santé (<u>support@normand-esante.fr</u>).

#### Compléter les champs obligatoires suivants :

- Le numéro du standard
- La visibilité du téléphone. Sélectionner : visibilité régionale
- N° de téléphone de direction
- E-mail de direction
- Téléphone d'alerte (Numéro d'astreinte administrative accessible H24)
- E-mail d'alerte
- **SAMU** (nom du SAMU du territoire de santé)

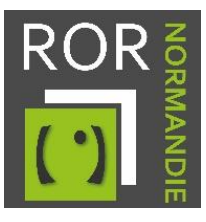

#### 1.4 Informations complémentaires

#### Compléter les champs obligatoires suivants :

- Zone de pose hélicoptère
- H24 (zone d'atterrissage accessible H24)
- Catégorie d'hélicoptères acceptées
- Particularités

#### Les autres **champs** sont **optionnels**.

Lorsque les champs sont complétés, cliquez sur le bouton modifications.

Mettre à jour

pour sauvegarder vos

# 3. Vérifier et compléter les fiches unités

La procédure d'accès et de modification des fiches unités est identique à celle de la fiche établissement.

Le chemin à suivre pour y accéder est le suivant : depuis l'onglet **Mon établissement**, cliquez sur **Mes unités**, puis sur **Actions** et **Consulter**.

- 1. Complétez les champs obligatoires suivants :
  - Type d'unité
  - Nom de l'unité (voir la convention de nommage selon le type d'unité dans les recommandations de peuplement)
  - Code unité
  - Catégorie d'organisation (uniquement pour les unités PSY/SMR/Médico-techniques)
  - Discipline
  - Activité de soins
  - Modes de prise en charge
  - Patientèle
  - Contact
    - Type téléphone
    - Téléphone
  - Actes spécifiques
  - Equipements spécifiques (optionnelle pour les unités de consultations/CMP/CATTP)
  - Capacité totale installée
  - Accueil des urgences
  - Hospitalisation non programmée
  - Télémédecine
  - Horaires de fonctionnement (à renseigner uniquement hors prise en charge 24/24-7/7)
  - Professions (obligatoire uniquement pour SMR)

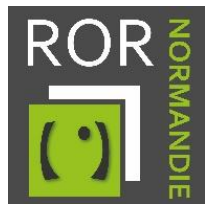

Spécialités (obligatoire uniquement pour SMR)

Attention ! Pour certaines unités, des activités et des modes de prises en charge ont été présélectionnés selon les recommandations nationales. Dans ce cas, vous avez juste à supprimer les items ne correspondant pas à votre offre de santé.

Les **autres champs** présents sur la fiche unités sont **optionnels**.

2. Lorsque les champs sont complétés, cliquez sur le bouton pour sauvegarder vos modifications.

Mettre à jour

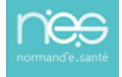